การจัดการบันทึกนำส่ง

กองทุนสำรองเลี้ยงชีพมหาวิทยาลัยเชียงใหม่

# สารบัญ

| การจัดการบันทึกนำส่ง กองทุนสำรองเลี้ยงชีพมหาวิทยาลัยเชียงใหม่ | 1  |
|---------------------------------------------------------------|----|
| ขั้นตอนการพิมพ์บันทึกนำส่ง                                    | 2  |
| การพิมพ์บันทึกนำส่งกรณีสมัครใหม่ หรือเปลี่ยนแปลงข้อมูล        | 2  |
| การพิมพ์บันทึกนำส่งกรณีลาออกจากสมาชิก                         | 10 |

## การจัดการบันทึกนำส่ง กองทุนสำรองเลี้ยงชีพมหาวิทยาลัยเชียงใหม่

การจัดการบันทึกนำส่ง เป็นเมนูสำหรับพิมพ์บันทึกนำส่งข้อมูลรายชื่อสมาชิกกองทุนสำรอง เลี้ยงชีพมหาวิทยาลัยเชียงใหม่ โดยแยกตามประเภท ดังนี้

- 1. กรณีสมัครเป็นสมาชิก
- 2. กรณีเปลี่ยนแปลงแผนการลงทุนและข้อมูลสมาชิก
- 3. กรณีลาออกจากสมาชิก

โดยทั้ง 3 กรณีจะต้องทำแยกตามประเภทบุคลากรคือ พนักงานมหาวิทยาลัยประจำ/ชั่วคราว (ส่วนงาน)

การจัดการบันทึกนำส่ง แบ่งสิทธิ์ออกเป็น 3 ระดับดังนี้

- 1. ผู้ดูแลข้อมูลกองทุนสำรองเลี้ยงชีพส่วนกลาง (Admin)
- 2. ผู้ดูแลข้อมูลกองทุนสำรองเลี้ยงชีพ (ระดับคณะ)
- 3. ผู้ดูแลข้อมูลกองทุนสำรองเลี้ยงชีพ (ระดับกอง)

ซึ่งทั้ง 3 ระดับจะสามารถจัดการบันทึกนำส่งโดยใช้วิธีเดียวกัน แต่จะมีการจำกัดสิทธิ์ในการ เข้าถึงข้อมูลแตกต่างกันตามระดับ

### ขั้นตอนการพิมพ์บันทึกนำส่ง

การพิมพ์บันทึกน้ำส่งทุกกรณี มีขั้นตอนหลัก 2 ขั้นตอน ได้แก่

- 1. กำหนดรายการที่ต้องการพิมพ์
- 2. พิมพ์บันทึกนำส่งตามประเภทสมาชิก และประเภทบุคลากร

### (1) การพิมพ์บันทึกนำส่งกรณีสมัครใหม่ หรือเปลี่ยนแปลงข้อมูล

จะต้องทำการกำหนดรายการที่ต้องการพิมพ์ก่อน โดยการจัดการทำได้ดังนี้

เมื่อล๊อกอินเข้าสู่ระบบ CMUMIS แล้ว ไปที่แท็ป **"จัดการข้อมูล"** เลือก **"ระบบการจัดการ** กองทุนสำรองเลี้ยงชีพ" เมนูย่อย **"จัดการบันทึกนำส่ง**" ดังรูปที่ 1

| AGEMENT<br>ORMATION<br>TEM<br>ANG MAI UNIVERSITY |                                                                                                    |              |                                               |                                                                                                    |  |
|--------------------------------------------------|----------------------------------------------------------------------------------------------------|--------------|-----------------------------------------------|----------------------------------------------------------------------------------------------------|--|
| เกรรม จัดการข้อมูล                               | ข้อมูลสารสนเทศ                                                                                                    | สืบคันข้อมูล | อีเมล์                                        | ดาวน์โหลด                                                                                                    |  |
|                                                  | ระบบการบริจาด<br>• บันทึกข้อมูลการบริจาก<br>• กันหาประวัติการบริจาง<br>• กันหาประวัติการบริจาง<br>• จัดการข้อมูลกองทุน | ารายกองทุน   | 2.<br>• * * * * * * * * * * * * * * * * * * * | เบการจัดการกองทุนสำรองเลี้ยงชี<br>ดการผู้สมัครกองทุน<br>มาชกานข้อเหสบจริก<br>การข้อเหสบจริก<br>มาชกานบ่อยนแบลงขอมุล/นไยบาย<br>บอการผู้ทำแบบประเมินความเสียง<br>ดการสมาชิก ตามวันที่อนุมัด<br>ายชื่อสมาชิก ตามวันที่อนุมัด<br>การสมาชิกลาออก<br>ายงาน TSD ส่งเริ่นสบทบ<br>ารงาน TSD ส่งเริ่นสบทบ<br>ารสนเทศกองทุน<br>งเมล์<br>รางสอบการเปลี่ยนแปลงข้อมุล<br>นหาวันที่จอกนอกระบบ<br>ดการข้อมุลประกาศ<br>ายการการเปลี่ยนแองทุน<br>มุด-ปิดระบบ<br>ดการข้อมุลผู้สมัคกก.<br>รุปผลการลงคะแนน |  |

รูปที่ 1 เมนูจัดการบันทึกนำส่ง

จะปรากฏหน้าจอสำหรับจัดการจัดการ ดังรูปที่ 2 ซึ่งจะแบ่งเป็น 2 แท็ป คือ

แท็ปที่ 1 "บันทึกนำส่งใบสมัคร/เปลี่ยนแปลง" ใช้สำหรับพิมพ์บันทึกนำส่ง กรณีสมัครใหม่ หรือเปลี่ยนแปลงข้อมูล

แท็ปที่ 2 "บันทึกนำส่งลาออกจากกองทุน" ใช้สำหรับพิมพ์บันทึกนำส่ง กรณีลาออกจากสมาชิก

## ให้เลือก แท็ปที่ 1

| ลส่วนบุคคล ซ่าวสาร/กิจกรรม | จัดการข้อมูล ข้อมูล                                                                                                    | สารสนเทศ สืบคับข้อ  | มูล อีเมล์ ดาวม์โหลด             | ० वं ११          | หนาแรก   กาถามทพบบอย   ดง |  |  |  |  |
|----------------------------|----------------------------------------------------------------------------------------------------|---------------------|----------------------------------|------------------|---------------------------|--|--|--|--|
| ใบสมัคร/เปลี่ยนแปลง        | ลาออกจากกองทุน                                                                                                    |                     | ()                               | กาหนดเงอนเขเ     | นการคนหา                  |  |  |  |  |
| คนหา                       |                                                                                                    |                     |                                  |                  |                           |  |  |  |  |
| 2<br>แสดงรายการเ           | ลกานะ เบสมคร: <u>ยนขน เบสมคราแถว + ยงไม เออนมอ</u><br>หน่วยงาน:<br>ดับ000000005 คณะวิทยาศาสตร์ ↓ เฉพาะหน่วยงานนี้ ดับ00000111 ภาคริชาเคมีอุตสาหกรรม สถานะการพิมฟ: เสดง ไปหน้าพิมพ์ แสดง ไปหน้าพิมพ์ แสดง ไปหน้าพิมพ์ เป็นช่วยการของ คณะวิทยาศาสตร์ จำนวน 9 รายการ **ออิตที่นั่วตารรง เชื่อมีอนไข |                     |                                  |                  |                           |  |  |  |  |
|                            |                                                                                                    | **ดลิกที่หัวตาราง   | เพื่อจัดเรียงลำดับ ตามคอลัมน์ที่ | <i>ี่ต้องการ</i> |                           |  |  |  |  |
| พิมพ์ <u>สถาน</u>          | <u>แะพิมพ์</u> ลำดับ                                                                                                    | <u>ลำดับใบสมัคร</u> | <u>ชื่อ-นามสกุล</u>              | ประเภท           | <u>วันที่สมัคร</u>        |  |  |  |  |
|                            | 1                                                                                                    | <u>S180000462</u>   | to a proper sector by            | เปลี่ยนข้อมูล    | 19/11/2561                |  |  |  |  |
|                            | 2                                                                                                    | <u>S180000461</u>   | second residences                | เปลี่ยนข้อมูล    | 13/11/2561                |  |  |  |  |
|                            | 3                                                                                                    | <u>S180000460</u>   | sense and the                    | เปลี่ยนข้อมูล    | 12/11/2561                |  |  |  |  |
|                            | 4                                                                                                    | <u>S180000459</u>   | second a second set              | เปลี่ยนข้อมูล    | 09/11/2561                |  |  |  |  |
|                            | 5                                                                                                    | <u>S180000457</u>   | second and of the local          | เปลี่ยนข้อมูล    | 02/11/2561                |  |  |  |  |
|                            | 6                                                                                                    | <u>S180000360</u>   | second damage                    | เปลี่ยนข้อมูล    | 10/02/2559                |  |  |  |  |
|                            | 7                                                                                                    | <u>S180000458</u>   | to an other and they first       | สมาชิกไหม่       | 06/11/2561                |  |  |  |  |
|                            | 8                                                                                                    | S180000365          | the strange of the last          | สมาชิกใหม่       | 29/02/2559                |  |  |  |  |
|                            | 9                                                                                                    | <u>S180000350</u>   | steppines to spatial             | สมาชิกใหม่       | 11/09/2558                |  |  |  |  |
|                            |                                                                                                    | บัน                 | เท็ก ไปหน้าพิมพ์                 |                  |                           |  |  |  |  |
|                            |                                                                                                    |                     |                                  | (โบสมัก          | ารสมาชกเหม                |  |  |  |  |

# รูปที่ 2 หน้าจัดการบันทึกนำส่งกรณีสมัครใหม่หรือเปลี่ยนแปลงข้อมูล

หน้าจัดการการพิมพ์ จะแสดงรายการเฉพาะที่ยืนยันแบบฟอร์มแล้ว และยังไม่ได้รับการอนุมัติ ซึ่ง สามารถเลือกค้นหาได้ 2 เงื่อนไข คือ **หน่วยงานที่สังกัด** และ **สถานะการพิมพ์** โดยในตารางแสดงผล ข้อมูล จะแสดงให้ทราบว่า เป็น**ใบสมัครสมาชิกใหม่** หรือ เป็น**ใบเปลี่ยนแปลงข้อมูล** 

ในการพิมพ์บันทึกนำส่ง จะต้องทำการเลือกรายการที่ต้องการพิมพ์ก่อน โดยหากต้องการพิมพ์ รายการใด ให้ทำเครื่องหมายถูก ที่ช่องสี่เหลี่ยมหน้ารายการที่ต้องการพิมพ์ (สามารถเลือกได้หลายรายการ) จากนั้น คลิกปุ่ม "**บันทึก**" ด้านล่างตารางข้อมูล ดังรูปที่ 3

| ส่วนบุคคล                                           | ข่าวสาร/กิจกรรม                                              | จัดการข้อมูล       | ข้อมูลสารสนเทศ     | สืบคันข้อมูล  | อีเมล์                | ดาวม์โหลด                |                   | หน้าแรก   ด้าถามที่พบบ่อ |  |  |  |  |
|-----------------------------------------------------|--------------------------------------------------------------|--------------------|--------------------|---------------|-----------------------|--------------------------|-------------------|--------------------------|--|--|--|--|
| ใบสมั                                               | <b>โคร/เปลี่ยนแปลง</b>                                       | ลาออกจากกองทุน     |                    |               |                       |                          |                   |                          |  |  |  |  |
| กันหา                                               |                                                              |                    |                    |               |                       |                          |                   |                          |  |  |  |  |
|                                                     | สถานะในชนัก∉ - มีบยับในชนัก≋บรัก ⊥ ยังไปได้อบบัติ            |                    |                    |               |                       |                          |                   |                          |  |  |  |  |
|                                                     | หน่วยงาน : 💿 000000005 คณะวิทยาศาสตร์ 🔹 🔽 🔲 เฉพาะหน่วยงานนี้ |                    |                    |               |                       |                          |                   |                          |  |  |  |  |
| <ul> <li>0000000111 ภาควิชาเคมือตสาหกรรม</li> </ul> |                                                              |                    |                    |               |                       |                          |                   |                          |  |  |  |  |
| สถานะการพิมพ์ : ∣ทั้งหมด ▼                          |                                                              |                    |                    |               |                       |                          |                   |                          |  |  |  |  |
|                                                     |                                                              |                    |                    |               |                       |                          |                   |                          |  |  |  |  |
| พ้าเครื่องหมายกก หม้า                               |                                                              |                    |                    |               |                       |                          |                   |                          |  |  |  |  |
| 1                                                   |                                                              | ส่ง                |                    |               |                       |                          |                   |                          |  |  |  |  |
| เลือกร                                              | รายกา                                                        | ารที่ต้องกา        | รพิมพ์             |               |                       |                          |                   |                          |  |  |  |  |
|                                                     | $\smile$                                                     |                    | ît.                | ารของ คณะ     | วิทยาศาสตร์           | <mark>จำนวน 9 ราย</mark> | <mark>เการ</mark> |                          |  |  |  |  |
| _                                                   |                                                              |                    | **ดลิกที่ห้        | ้วตาราง เพื่อ | จัดเรียงลำดับ         | ตามคอลัมน์ที่ต้อ         | งการ              |                          |  |  |  |  |
| 0                                                   | ิพิมพ์ <u>สถา</u> น                                          | <u>แะพิมพ์</u> ลำเ | ลับ <u>ลำดับใบ</u> | <u>เสมัคร</u> | <u>Å</u> e            | <u>-นามสกุล</u>          | <u>ประเภท</u>     | <u>วันที่สมัคร</u>       |  |  |  |  |
| - 1                                                 |                                                              | 1                  | <u>S1800</u>       | 00462         | 1.1110-0110           | daulter                  | เปลี่ยนข้อมูล     | 19/11/2561               |  |  |  |  |
|                                                     |                                                              | 2                  | 2 <u>S1800</u>     | 00461         | ener solites          | 10                       | เปลี่ยนข้อมูล     | 13/11/2561               |  |  |  |  |
| _ 1                                                 |                                                              | 3                  | <u>S1800</u>       | 00460         |                       |                          | เปลี่ยนข้อมูล     | 12/11/2561               |  |  |  |  |
|                                                     |                                                              | 4                  | <u>S1800</u>       | 00459         | 10010-0000            | - And                    | เปลี่ยนข้อมูล     | 09/11/2561               |  |  |  |  |
|                                                     |                                                              | 5                  | 5 <u>S1800</u>     | 00457         | and the second second |                          | เปลี่ยนข้อมูล     | 02/11/2561               |  |  |  |  |
|                                                     |                                                              | 6                  | S <u>S1800</u>     | 00360         | and design            |                          | เปลี่ยนข้อมูล     | 10/02/2559               |  |  |  |  |
|                                                     |                                                              | 7                  | 7 <u>S1800</u>     | 00458         | al advances of        | hep/het                  | สมาชิกใหม่        | 06/11/2561               |  |  |  |  |
|                                                     |                                                              | 8                  | <u>S1800</u>       | 00365         | are split to          | de la                    | สมาชิกใหม่        | 29/02/2559               |  |  |  |  |
| 1                                                   |                                                              | ç                  | <u>S1800</u>       | 00350         | operated by           | indian in                | สมาชิกใหม่        | 11/09/2558               |  |  |  |  |
|                                                     | <b>2</b> ค                                                   | ລີກປຸ່ມ"ບັน        | ทึก" 🗲             | ี บันทึก      | ไปหน้า                | พิมพ์                    |                   |                          |  |  |  |  |

รูปที่ 3 หน้าจอเลือกรายการพิมพ์

เมื่อเลือกรายการที่ต้องการพิมพ์เรียบร้อยแล้ว คลิกปุ่ม "ไปหน้าพิมพ์" เพื่อพิมพ์แบบฟอร์ม บันทึกนำส่ง ดังรูปที่ 4

| มูลส่วนบุคคล | ข่าวสาร/กิจกรรม    | จัดการข้อมูล ข้อมูลส | รารสนเทศ สืบคันข้อมูล                                           | อีเมล์                        | ดาวบโหลด |                          | หน้าแชก   กำถามทีพบบ่อย | ติดต่อเร |
|--------------|--------------------|----------------------|-----------------------------------------------------------------|-------------------------------|----------|--------------------------|-------------------------|----------|
| 1            | บสมัคร/เปลี่ยนแปลง | ลาออกจากกองทุน       |                                                                 |                               |          |                          |                         |          |
| ด้นหา        |                    |                      |                                                                 |                               |          |                          |                         |          |
|              |                    | สถานะใบสมัคร         | : ยืนยันใบสมัครแล้ว + ยังไม่ไ                                   | ด้อนุมัติ                     |          |                          |                         |          |
|              |                    | หน่วยงาน             | <ul> <li>000000005 คณะวิท</li> <li>0000000111 ภาควิช</li> </ul> | ทยาศาสตร์<br>กาเคมีอุตสาหกรรม |          | ′ □ เฉพาะหน่วยงานนี<br>▼ |                         |          |
|              |                    | สถานะการพิมพ์        | ∶ ทั้งหมด ▼                                                     |                               |          |                          |                         |          |
|              |                    |                      | แสดง ไปหา                                                       | น้าพิมพ์                      |          |                          |                         |          |

| <b>เ</b> ื้อกรายการที่จ                                   | จะพิมพ์           |       |                     |                                       |                    |                    |  |  |  |  |  |
|-----------------------------------------------------------|-------------------|-------|---------------------|---------------------------------------|--------------------|--------------------|--|--|--|--|--|
|                                                           |                   |       | พิมพ์รายการของ ด    | คณะวิทยาศาสตร์ <mark>จำนวน 9 ร</mark> | <mark>ายการ</mark> |                    |  |  |  |  |  |
| **คลิกที่หัวตาราง เพื่อจัดเรียงลำดับ ตามคอลัมน์ที่ต้องการ |                   |       |                     |                                       |                    |                    |  |  |  |  |  |
| 🔲 พิมพ์                                                   | <u>สถานะพิมพ์</u> | ลำดับ | <u>ลำดับใบสมัคร</u> | <u>ชื่อ-นามสกุล</u>                   | <u>ประเภท</u>      | <u>วันที่สมัคร</u> |  |  |  |  |  |
|                                                           | พิมพ์             | 1     | <u>S180000462</u>   | subtraction of the desired of         | เปลี่ยนข้อมูล      | 19/11/2561         |  |  |  |  |  |
|                                                           | พิมพ์             | 2     | <u>S180000461</u>   | a support of stand                    | เปลี่ยนข้อมูล      | 13/11/2561         |  |  |  |  |  |
|                                                           | พิมพ์             | 3     | <u>S180000460</u>   | to compare a space                    | เปลี่ยนข้อมูล      | 12/11/2561         |  |  |  |  |  |
| ¥                                                         | พิมพ์             | 4     | <u>S180000459</u>   | secondaria magnificati                | เปลี่ยนข้อมอ       | 09/11/2561         |  |  |  |  |  |
|                                                           | พิมพ์             | 5     | <u>S180000458</u>   | successive days                       | ດລີດນໍ່ມາໃນ        |                    |  |  |  |  |  |
| <b>v</b>                                                  | พิมพ์             | 6     | <u>S180000457</u>   | a spectrum along                      | ทุตุแก้ท เ         | บทนาพมพ            |  |  |  |  |  |
| V                                                         | พิมพ์             | 7     | <u>S180000365</u>   | ware angles their                     | เพื่อพิมพ์         | ้แบบฟอร์ม          |  |  |  |  |  |
| ×                                                         | พิมพ์             | 8     | <u>S180000360</u>   | spectral das Names                    |                    |                    |  |  |  |  |  |
|                                                           | พิมพ์             | 9     | <u>S180000350</u>   | supplement incoming                   | สมาชิกใหม่         | 11/09/2558         |  |  |  |  |  |
|                                                           |                   |       | บัน                 | ทึก ไปหน้าพิมพ์                       |                    |                    |  |  |  |  |  |

รูปที่ 4 ปุ่มไปหน้าพิมพ์

เมื่อคลิกปุ่ม "ไปหน้าพิมพ์" แล้ว จะปรากฏหน้าจอกำหนดค่าต่างๆในการพิมพ์แบบฟอร์ม ดังรูป

ที่ 5

| ข้อมูลส่วนบุคคล            | ข่าวสาร/กิจกรรม จัดการข้อม                                                                                              | อ ข้อมูลสารสนเทศ สืบค้นข้อ                                                                                                    | มมูล อีเมล           | โ ดาวเ                                     | มโหลด                             |
|----------------------------|----------------------------------------------------------------------------------------------------|----------------------------------------------------------------------------------------------------|----------------------|--------------------------------------------|-----------------------------------|
| << กลับหน้าจัดการ          | 9 v <b>v v</b>                                                                                                    | ตั้งค่ารายละเอียด บันทึกนำ                                                                                                    | าส่ง                 | เลือกประเ                                  | ภทแบบฟอร์ม                        |
| รายละเอียดใบ               | สถานะไบสมัคร <b>ยืนยัน</b><br>ประเภทการสมัคร ● สมั<br>ประเภทบุคลากร : พนัก<br>หน่วยงาน : ● [0<br>● [0]<br><b>ปะหน้า</b> | เบสมัครแล้ว + กำหนดสถานะพิมพ์แล้<br>กรไหม่ © เปลี่ยนแปลงข้อมถ<br>มานมหาวิทยาลัยประจำ ▼<br>000000005 คณะวิทยาศาสตร์<br>000000111 ภาควิชาเคมีอุตสาหกร | 2 เลือก              | <ul><li>เฉพาะห</li><li>ประเภทบุร</li></ul> | <sub>น่วยงานนี้</sub><br>จลากร    |
| 1.<br>2.<br>3.<br>4.<br>5. | วันที่ :<br>เรียน :<br>ชื่อส่วนงาน :<br>โทร :<br>ที่ ศธ :<br>ผู้ลงนาม :<br>ตำแหน่งผู้ลงนาม :                            | 20 พฤศจิกายน 2561<br>วั <i>นที่สามารถแก้ไขได้ หรือ หากต้องกา<br/>บางส่วน หรือลบออกทั้งหมดได้</i><br>ผู้อำนวยการกองบริหารงานบุคคล<br>คณะวิทยาศาสตร์  | รเขียนวันที่เอง สามว | กำหนดร<br>แบบฟอ                            | 3<br>รายละเอียดใน<br>อร์มใบปะหน้า |
| 4 คลิ                      | ถกปุ่ม "พิมพ์ใบปะหน้                                                                                                    | า" พิมพ์บันทึกน่าส่ง                                                                                                    |                      |                                            |                                   |

รูปที่ 5 หน้ากำหนดเงื่อนไขและตั้งค่ารายละเอียดบันทึกนำส่ง

# จากรูปที่ 5 รายการข้อมูลที่จะพิมพ์บนบันทึกนำส่ง จะเป็นรายการที่**ยืนยันใบสมัครแล้ว** กำหนดสถานะพิมพ์แล้ว และยังไม่ได้รับการอนุมัติ โดย

- 1. ทำการเลือกประเภทแบบฟอร์ม
- 2. ทำการเลือกประเภทบุคลากร
- 3. กำหนดรายละเอียดในแบบฟอร์มบันทึกนำส่ง
- 4. คลิกปุ่ม "พิมพ์บันทึกนำส่ง"

การพิมพ์แบบฟอร์ม จะต้องทำแยกประเภทแบบฟอร์ม คือ ใบสมัคร และใบเปลี่ยนแปลงข้อมูล และต้องทำแยกตามประเภทบุคลากร คือ พนักงานมหาวิทยาลัยประจำ/ชั่วคราว (ส่วนงาน) เมื่อใส่ รายละเอียดในแบบฟอร์มครบถ้วนแล้ว และคลิกปุ่ม "พิมพ์บันทึกนำส่ง" แบบฟอร์มบันทึกนำส่ง จะปรากฏ ในส่วนด้านล่างถัดมา สามารถกดส่งออกเป็น PDF File เพื่อพิมพ์ออกทางเครื่องพิมพ์ หรือ ส่งออกเป็น Excel เพื่อแก้ไขหรือเก็บบันทึกไว้ได้ ดังรูปที่ 6-7

| 2                                                                                             | ้อมูลส่วนบุคคล               | ข่าวสาร/กิจกรรม                             | จัดการข้อมูล                 | ข้อมูลสารสนเทศ         | สืบค้นข้อมูล         | อีเมล์         | ดาวนโหลด |  |  |  |  |
|-----------------------------------------------------------------------------------------------|------------------------------|---------------------------------------------|------------------------------|------------------------|----------------------|----------------|----------|--|--|--|--|
|                                                                                               | 2.                           |                                             | เทร :                        |                        |                      |                |          |  |  |  |  |
|                                                                                               | 3.                           |                                             | ที่ศธ: ที่ศธ                 |                        |                      |                |          |  |  |  |  |
|                                                                                               | 4.                           |                                             | ผู้ลงนาม : ผู้ลงน            | าม                     |                      |                |          |  |  |  |  |
|                                                                                               | 5.                           | ต่ำแห                                       | หน่งผู้ลงนาม : ตำแห          | น่งผู้ลงนาม            |                      |                |          |  |  |  |  |
|                                                                                               |                              |                                             |                              |                        |                      |                |          |  |  |  |  |
| หมพ์บันทึกนำส่ง       เลือกประเภท       Find   Next       Excel       PDF       บันทึกข้อความ |                              |                                             |                              |                        |                      |                |          |  |  |  |  |
| ที่                                                                                           | ที่ศธ                        |                                             |                              | วันที่ 20 พฤศจิกาย     | าน 2561              |                | -        |  |  |  |  |
| เรื่อง                                                                                        | ขอส่งแบ                      | บฟอร์มการสมัครเป็นสม                        | เาชิกกองทนสำรองเสื่          | โยงชีพมหาวิทยาลัยเชีย  | งใหม่                |                | -        |  |  |  |  |
| มหาวิ                                                                                         | ด้วยคณะวิทย<br>ทยาลัยประจำ 1 | ยาศาสตร์ ขอส่งแบบฟอ<br>ในสังกัด จำนวน 3 ราย | ร์มการสมัครเป็นสมา<br>ดังนี้ | ซิกกองทุนสำรองเลี้ยงชิ | ท่พมหาวิทยาลัยเชียงใ | หม่ ของพนักงาน | -        |  |  |  |  |
|                                                                                               | ลำดับ                        | ชื่อ-1                                      | สกุล พนักงาน                 |                        | แผนการลงทุน          |                |          |  |  |  |  |
|                                                                                               | 1                            | constituent dis                             |                              |                        | แผนที่ 4             |                |          |  |  |  |  |
|                                                                                               | 2                            | and the first states                        |                              |                        | แผนที่ 4             |                |          |  |  |  |  |
|                                                                                               | 3                            | required lines                              | 1.0                          |                        | แผนที่ 6             |                |          |  |  |  |  |
|                                                                                               | จึงเรียนมาเ                  | พื่อโปรดพิจารณาและด้                        | าเนินการต่อไปด้วย จ<br>(ลงบ  | จักขอบคุณยิ่ง<br>มาม)  |                      |                |          |  |  |  |  |
|                                                                                               |                              |                                             |                              | ( ผู้ลง                | หมาม )               | -              |          |  |  |  |  |
|                                                                                               |                              |                                             |                              | ตำแหน่ง                | ผู้ลงนาม             |                |          |  |  |  |  |

รูปที่ 6 แสดงแบบฟอร์มบันทึกนำส่ง

| รี<br>ด<br>คณะวิทยาศาสตร์ โทร โทร | บันทึกข้อความ                                   |
|-----------------------------------|-------------------------------------------------|
| ที่ศธ                             | <b>วันที่</b> 20 พฤศจิกายน 2561                 |
| ขอส่งแบบฟอร์บการสบัครเ            | บสบาทิกกลงทบสำรลงเลี้ยงที่พบหาวิทยาลัยเทียงใหม่ |

ด้วยคณะวิทยาศาสตร์ ขอส่งแบบฟอร์มการสมัครเป็นสมาชิกกองทุนสำรองเลียงชีพมหาวิทยาลัยเชียงใหม่ ของพนักง มหาวิทยาลัยประจำ ในสังกัด จำนวน 3 ราย ดังนี้

| ลำดับ | ชื่อ-สกุล พนักงาน                                                                                               | แผนการลงทุน |
|-------|----------------------------------------------------------------------------------------------------|-------------|
| 1     | v 4 4                                                                                                    | แผนที่ 4    |
| 2     |                                                                                                    | แผนที่ 4    |
| 3     | Contraction of the second second second second second second second second second second second second second s | แผนที่ 6    |

จึงเรียนมาเพื่อโปรดพิจารณาและดำเนินการต่อไปด้วย จักขอบคุณยิ่ง

(ลงนาม).....

( ผู้ลงนาม ) ตำแหน่งผู้ลงนาม

รูปที่ 7 แสดงแบบฟอร์มบันทึกนำส่ง ที่ส่งออกเป็นไฟล์ PDF

### <mark>การพิมพ์บันทึกนำส่งกรณีลาออกจากสมาชิก</mark>

จะมีขั้นตอนเช่นเดียวกับ กรณีสมัครใหม่หรือเปลี่ยนแปลงข้อมูล โดยจะต้องกำหนดรายการ ที่ต้องการพิมพ์ก่อน ดังนี้

เมื่อล๊อกอินเข้าสู่ระบบ CMUMIS แล้ว ไปที่แท็ป **"จัดการข้อมูล"** เลือก **"ระบบการจัดการ กองทุนสำรองเลี้ยงชีพ"** เมนูย่อย **"จัดการบันทึกนำส่ง"** ดังรูปที่ 1 จะปรากฏหน้าจอสำหรับจัดการจัดการ ดังรูปที่ 8 ซึ่งจะแบ่งเป็น 2 แท็ป คือ

แท็ปที่ 1 "บันทึกนำส่งใบสมัคร/เปลี่ยนแปลง" ใช้สำหรับพิมพ์บันทึกนำส่ง กรณีสมัครใหม่ หรือ เปลี่ยนแปลงข้อมูล

แท็ปที่ 2 "บันทึกนำส่งลาออกจากกองทุน" ใช้สำหรับพิมพ์บันทึกนำส่ง กรณีลาออก

| _                  |                |                   |                   |                      |                           |                              |                     |                          |     |
|--------------------|----------------|-------------------|-------------------|----------------------|---------------------------|------------------------------|---------------------|--------------------------|-----|
|                    | ใบสมัคร/เปลื่  | ยนแปลง            | ลาออกจ            | ากกองทุน             |                           |                              |                     | ·                        | 10  |
| ค้น                | หา             |                   |                   |                      |                           |                              |                     | 🥖 กาหนดเงอ               | นไข |
|                    |                |                   |                   |                      |                           |                              |                     | < เนการคน                | หา  |
| สถานร. เบนสมาชาวบน |                |                   |                   |                      |                           |                              |                     |                          |     |
|                    |                |                   | ทนะ               |                      | J8 คณะเกษตรคาสต           | 2                            | และเกมายงานน        |                          |     |
|                    |                |                   |                   | 0000005;             | <u>ว9 กองทุนทว เบ</u>     |                              | •                   |                          |     |
|                    |                |                   | สถานะการเ         | √มพ∶ทงหมด *          | 18-                       |                              |                     |                          |     |
|                    |                |                   | ହା                | าคืน :               | (1)0                      | หรอ นามสกุล)                 |                     |                          |     |
|                    |                |                   |                   | แสดง                 | ไปหน้าพิมพ์               |                              |                     |                          |     |
|                    |                |                   |                   |                      |                           |                              | (                   | 11 20 152 11025          | 201 |
| 130                | ດຮວຍດວຣຄ໌      |                   |                   |                      |                           |                              | 2                   | แลตงวายการต<br>เรื่องปัต | เม  |
| 6016               | יי וזעו אין או | 192.0910          |                   |                      |                           | Moor                         |                     | เงยนเบ                   |     |
|                    |                |                   |                   | an a sint            | งานาน 60 ร                | <mark>כוזוש</mark><br>גייינו |                     |                          |     |
| ſ                  |                |                   |                   | **ดฉิกที่หัวตาราง    | <i>เพิ่กจัดเรียงล้า</i> เ | จับ ตามดกล้มเ                | เท็ต์ลงการ          |                          | 1   |
|                    | 🗆 เลือก        | พิมพ์ไบ<br>ปะหน้า | <u>สถานะพิมพ์</u> | สาเหตุ               | วันที่อ                   | อก                           | <u>ชื่อ-สกุล</u>    | <u>อนุมัติครั้งแรก</u>   |     |
|                    |                |                   | ไม่พิมพ์          | <u>ลาออกจากงาน</u>   |                           | - 10 Million                 | a sector de         | 01/07/2556               |     |
|                    |                |                   | ไม่พิมพ์          | เกษียณอายุ           | ·                         | - 10 M                       | and a second second | 01/09/2556               |     |
|                    |                |                   | ไม่พิมพ์          | ลาออกจากงานและขอด •  | ·                         |                              | 0.000               | 01/10/2556               |     |
|                    |                |                   | ไม่พิมพ์          | ลาออกจากองทุนโดยไม ง |                           | 1000                         | 10.00               | 01/09/2556               |     |
|                    |                |                   | พิมพ์             | ลาออกจากงาน          | 31/12/2561                |                              | and specularity of  | 01/07/2556               |     |
|                    |                |                   | พิมฟ์             | ลาออกจากงานและขอด •  | 11/12/2561                | 10.000                       | the patient         | 01/07/2556               |     |
|                    |                |                   |                   | ดาลอกจากงาน          |                           |                              | and later           | 01/09/2556               |     |

ให้เลือก แท็ปที่ 2

รูปที่ 8 หน้าจัดการบันทึกนำส่งกรณีลาออก

หน้าจัดการข้อมูล จะแสดงรายการเฉพาะคนที่มีสถานะเป็นสมาชิกกองทุนอยู่ในปัจจุบัน ซึ่งสามารถเลือกค้นหาได้ 3 เงื่อนไข คือ **หน่วยงานที่สังกัด ,สถานะการพิมพ์** และ **ชื่อหรือนามสกุล**  ในการพิมพ์บันทึกนำส่ง จะต้องทำการเลือกกำหนดรายการที่ต้องการพิมพ์ก่อน โดยหากต้องการ พิมพ์รายการใด ให้ทำเครื่องหมายถูก ที่ช่องสี่เหลี่ยมในคอลัมน์แรก เพื่อเลือกรายการที่จะมีการเปลี่ยนแปลง ข้อมูล และทำเครื่องหมายถูกที่ช่องสี่เหลี่ยมในคอลัมน์ที่ 2 เฉพาะรายการที่ต้องการพิมพ์ (สามารถเลือกได้ หลายรายการ) พร้อมทั้งเลือกสาเหตุการลาออกจากสมาชิก และวันที่ออก จากนั้น คลิกปุ่ม "**บันทึก**" ด้านล่าง ตารางข้อมูล ดังรูปที่ 9

|                 |                | คาค                                | าน :                           |                                  | (ขอ หวอ                               | ย นาง                   | พิสกุล)               |                 |    |                        |
|-----------------|----------------|------------------------------------|--------------------------------|----------------------------------|---------------------------------------|-------------------------|-----------------------|-----------------|----|------------------------|
|                 |                |                                    | แสดง                           | ไป                               | หน้าพิมพ์                             |                         |                       |                 |    |                        |
| เลือกรายการที่จ | จะพิมพ์        |                                    |                                | <mark>จำนว</mark><br>ราง เพื่อร่ | <mark>น 80 ราย</mark><br>โดเรียงลำดับ | <mark>การ</mark><br>ตาร | วั<br>มดออับบ์ที่ต้อง | การ             |    |                        |
| 🗖 เลือก         | 2              | ทำเครื่องหมายย<br>หน้ารายการที่ต้อ | ถูกที่<br>มงการ สาเหต          | Ą                                | วันที่ออก                             | 1                       | 1                     | <u>ื่อ-สกุล</u> | 1  | <u>อนุมัติครั้งแรก</u> |
|                 |                | พิมพ/ยกเล็กพิ                      | มพ                             | •                                |                                       | 1                       | นายจรีเมช อังก        | สิทธิ์          | 01 | /07/2556               |
|                 |                | ม่พิมพ์ 🛛                          | เกษียณอายุ                     | •                                |                                       | ]                       | นางกนิษฐา เอื้อ       | งสวัสดิ์        | 01 | /09/2556               |
|                 |                | ไม่พิมพ์ 🛛                         | ลาออกจากงานและข                | ая ▼                             |                                       | ]                       | ้นางสาวพรสุข ข่       | วัยสุข          | 01 | /10/2556               |
|                 |                | ไม่พิมพ์ 🛛                         | ลาออกจากองทุนโด/               | บไม▼                             |                                       | ]                       | นางศรีบุศย์ ดวง       | มทวี<br>เ       | 01 | /09/2556               |
|                 |                | พิมพ์ 🛛                            | ลาออกจากงาน                    | •                                | 31/12/2561                            | ]                       | นางสาวพัชนี สุ        | วรรณวิศลกิจ     | 01 | /07/2556               |
|                 |                | พิมพ์ เ                            | ลาออกจากงานและข                | ая ▼                             | 11/12/2561                            | ]                       | นางสาวพิกุล มูล       | งนิลตา          | 01 | /07/2556               |
|                 |                |                                    | ลาออกจากองทุนโด                | ะไม▼                             | 11/12/2561                            | ]                       | นางสาวบุณรดา          | ไชยกันทา        | 01 | /09/2556               |
|                 |                |                                    | ลาออกจากงาน                    | •                                | 11/12/2561                            | ]                       | นายกมล งามสม          | เสข             | 01 | /09/2556               |
|                 |                | i                                  | ลาออกจากงาน<br>ลาออกจากงานและข | อคงเงินไว้ในก                    | องทุนตามระยะเวลาไ                     | ไม่เกิเ                 | แที่กำหนดไว้ในกองทุา  | ู<br>ยจักร์     | 01 | /09/2556               |
|                 | - 1            |                                    | ลาออกจากองทุนโดย<br>เกษียกเอาย | ไม่ได้ลาออกจ                     | ากงาน                                 |                         | •                     | ะชัน            | 01 | /08/2556               |
|                 |                | <u> </u>                           | เกษียณอายุและขอด-<br>หพพออวพ   | งเงินไว้ในกองเ                   | าุ่นตามระยะเวลาไม่เ                   | เกินที่ก                | ำหนดไว้ในกองทุน       | ชนา             | 01 | /08/2556               |
| ทำเครื่อ        | งหมายถู        | ก                                  | เสียชีวิต<br>โลยชีวิต          |                                  | 2 - 4                                 |                         |                       | ยรติ            | 01 | /08/2556               |
| หน้าราย         | มการที่ต้อ<br> | 10                                 | เอนยายกองทุน เบย<br>อื่นๆ      | งกองทุนสารอง                     | แลยงชพอน                              |                         |                       | ดติโยธิน        | 01 | /09/2556               |
| การ             | บนทก           |                                    | ลาออกจากงาน                    | •                                |                                       |                         | นางพิกุลทอง เท        | พลิขิตกุล       | 01 | /07/2556               |
|                 |                |                                    | ลาออกจากงาน                    | T                                |                                       | 1                       |                       |                 | 01 | /07/2556               |
|                 |                |                                    | ลาออกจากงาน                    | •                                | 3                                     |                         | คลิกปุ่ม "บ่          | <b>มันทึก</b> " | 01 | /07/2556               |
|                 |                |                                    |                                |                                  |                                       | 1                       |                       |                 |    | 1 <u>2</u>             |
| ,               |                |                                    |                                |                                  | บันทึก                                |                         |                       |                 |    |                        |

รูปที่ 9 หน้าจอเลือกรายการพิมพ์

เมื่อเลือกรายการที่ต้องการพิมพ์เรียบร้อยแล้ว คลิกปุ่ม "ไปหน้าพิมพ์" เพื่อพิมพ์แบบฟอร์ม บันทึกนำส่งกรณีลาออก โดยขั้นตอนต่อจากนี้ จะทำเช่นเดียวกับกรณีสมัครใหม่หรือเปลี่ยนแปลงข้อมูล ในหน้า 6-9